## Southern OREGON

Knowledgebase > Application and Online Services Help > Google Apps > How to Access a Delegated Email Account

How to Access a Delegated Email Account David Raco - 2025-06-16 - Comments (0) - Google Apps

This article is about **delegated email** account and their access. If you do not see the account you have been **delegated** then either **log out** and **log back in** or contact your <u>Computing Coordinator</u>.

## Accessing a Delegated Email Account

- You can access a **delegated email** account at any time from within your own **email** account by clicking on your **profile button** in the top-right corner of the **email** window.
- Then clicking on the **delegated email** account from the **dropdown** list.
- That will prompt the other **email** account to load in a **new window** or **tab** within your **web browser**.
- You can continue to work in your own email account at the same time.

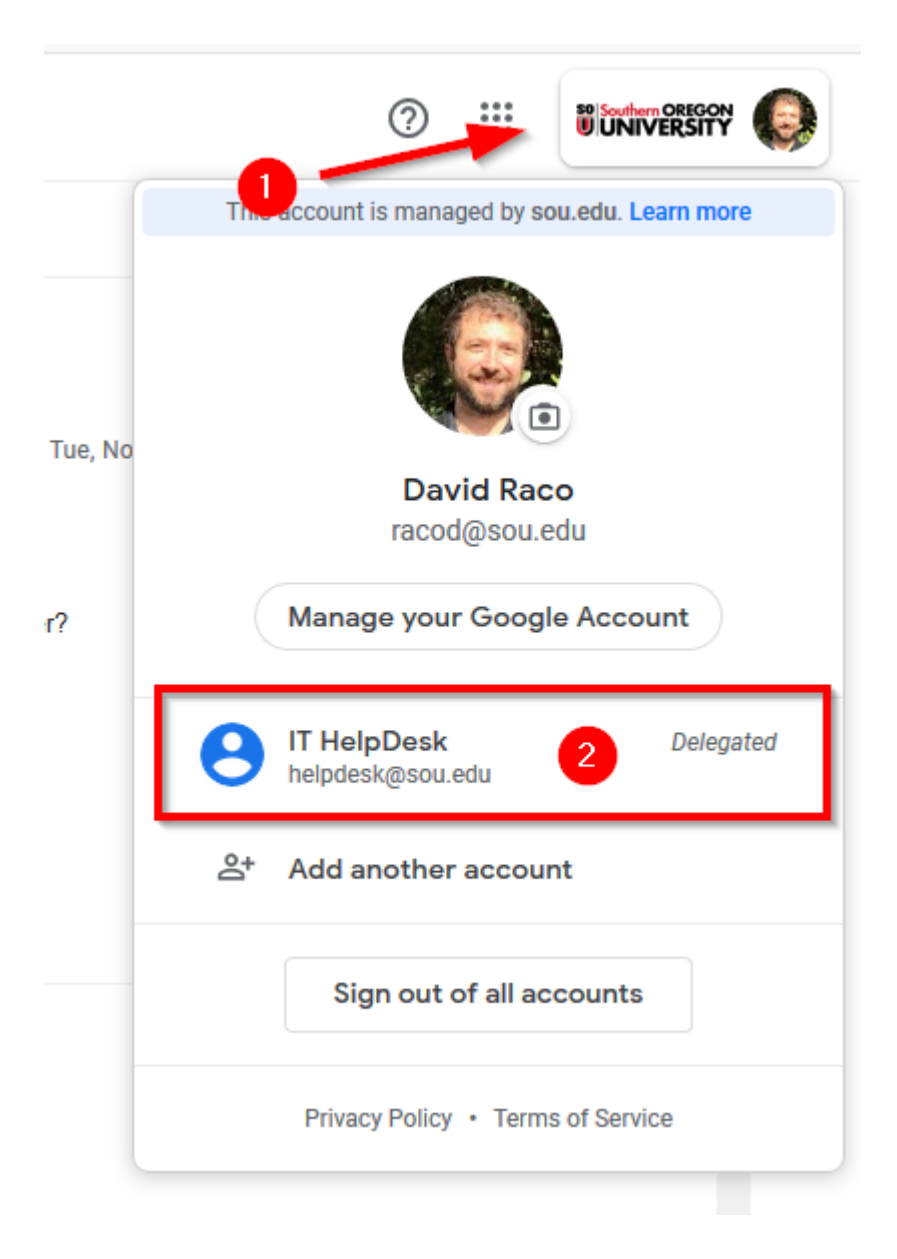

To help you **combat phishing**, here is a screenshot of what the **email** to **accept delegation** looks like. Note that it comes from <u>delegation-noreply@google.com</u>, and the **subject** should be has granted you access to their **Southern Oregon University** account -- **accept** or **deny**? The **email** will contain links to **accept** or **deny** the request. The links should be to **https://mail-settings.google.com**. Fall has granted you access to their Southern Oregon University account -- accept or deny?

Southern Oregon University Team <delegation-noreply@google.com> to me + Hi David, 1:38 PM (0 minutes ago) 🛛 🛣

Fall in the Field <<u>fallinthefield@sou.edu</u>> has granted you <<u>racod@sou.edu</u>> access to read, delete and send mail on their behalf.

To accept this request, please click the link below:

https://mail-settings.google.com/mail/
To reject this request, please click the link below:

https://mail-settings.google.com/mail

----

To learn more about why you might have received this message, please visit: <u>http://support.google.com/mail/bin/answer.py?answer=138350</u>.

Please do not respond to this message. If you'd like to contact the Southern Oregon University Team, please log in to your Southern Oregon University account and click 'Help'.